## **Netsparker Proxy Ayarı**

Yöntem 0

\_\_\_\_\_

Netsparker taramasi baslatacagin zaman

Netsparker -> Start New Scan

ekraninda sol taraftaki

Authentication -> Basic, NTLM / Kerberos

linkine tiklanir ve gelen ekrana taranacak site, etki alani hesabi girilir. Örnegin;

| [tick] Enabled | // Enabled seçilmeli.                                   |                   |                        |               |                                           |
|----------------|---------------------------------------------------------|-------------------|------------------------|---------------|-------------------------------------------|
| Type<br>NTLM   | URL Prefix<br>https://xyz.<br>.com.tr<br>^<br>========T | Username<br>user1 | Password<br>deneme123* | Domain<br>abc | // Girilecek<br>// domain<br>// bilgileri |
|                | 1                                                       | aranacan One      |                        |               |                                           |

Yukaridaki gibi bilgiler girildikten sonra pencerenin sag üstündeki Test Credentials'a tiklanir ve "Verified" mesaji alinir. Böylece Netsparker proxy sunucusu üzerinden taramalarını yapabilir hale gelir.

Not: XYZ firmasında network'deki proxy server'a domain hesabiyla (NTLM ile) erisildiginden NTLM seçilmistir.

Netsparker -> Tools -> Options -> Proxy ekraninda

Use System (Internet Explorer) Proxy

seçenegini isaretli birakirsan proxy ayarini Internet Explorer'da yap. Ardindan taramayi baslattiginda sag üst taraftaki "Start Proxy" dügmesine tikla. Böylece Netsparker Internet Explorer'in proxy'si üzerinden tarama yapacaktir. Yöntem II

\_\_\_\_\_

Eger Netsparker -> Tools -> Options -> Proxy ekraninda

Use Custom Proxy

seçenegini isaretli birakirsan proxy ip'sini, portunu ve domain hesabini ekrana girerek Save demelisin. Ardindan taramayi baslattiginda sag üst taraftaki "Start Proxy" dügmesine tikla. Böylece Netsparker yine proxy üzerinden tarama gerçeklestirecektir.